OhioHealth Continuing Education

TIP SHEET

## **ACCESSING THE SYLLABUS**

## **SIGNING IN**

- + Visit https://ohiohealth.cloud-cme.com to access CloudCME® for best results, copy and paste the link into Google Chrome
- + Click the Sign In tab in the top left corner of the screen

## Select Login Provider

OhioHealth providers and associates only - click Sign in with Your OhioHealth ID. All others - please login with the email address you used to register with earlier.

SIGN IN WITH YOUR OPID AND PASSWORD

SIGN IN WITH YOUR EMAIL AND PASSWORD

- OhioHealth Providers: click SIGN IN WITH YOUR OPID AND PASSWORD using your OhioHealth credentials
- All Other Providers: click SIGN IN WITH YOUR EMAIL AND PASSWORD using a personal or work email account please avoid using general email address (e.g. office general mailbox)
- + For those accessing CloudCME® for the first time, you may be prompted to complete your account profile before continuing
- + Click the orange My CME button

|   | Sign Out                                                                                     | Live Courses                  | RSS Calendar      | Online Courses      | About | Contact Us | Help | My CME |
|---|----------------------------------------------------------------------------------------------|-------------------------------|-------------------|---------------------|-------|------------|------|--------|
| + | Click the <i>Syl</i>                                                                         | llabus button                 |                   |                     |       |            |      |        |
|   | Syllabu                                                                                      | s                             |                   |                     |       |            |      |        |
|   | Click the <i>Syllabus</i> button to the right of the activity name                           |                               |                   |                     |       |            |      |        |
|   | 11/16/2020 OhioHealth Trauma Care 2020 Conference                                            |                               |                   |                     |       |            |      |        |
| F | For presentations that display as a link, you can click on the link to view the presentation |                               |                   |                     |       |            |      |        |
|   | Adaptive (<br>Be Adults,                                                                     | Care for Adaptive             | Needs: Children V | Vith Autism Grow Up | То    | )r         |      |        |
|   | 9:15AM - 1<br>Paul Beery                                                                     | 0:00AM<br>/ II, MD, FACS (Spe | aker)             |                     |       |            |      |        |
|   | <b>The Impa</b><br>9:15AM - 1                                                                | ct of COVID-19 on<br>0:00AM   | Central Ohio Heal | lthcare             |       | b          |      |        |
|   | Paul W Ga                                                                                    | briel, MD, FACEP.             | FAAEM (Speaker)   |                     |       |            |      |        |

## Via CloudCME® Mobile App

+ Click the icon below to download the CloudCME<sup>®</sup> app from the App Store or on Google Play

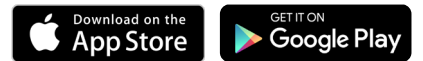

- + Open the app, use organization code OhioHealth
- + Tap the Login or Create Account button
- + Login using your OPID and password or non-OhioHealth participants can use an email address and password
- + Tap the Syllabus button
- + Tap the name of the activity to view the available presentations

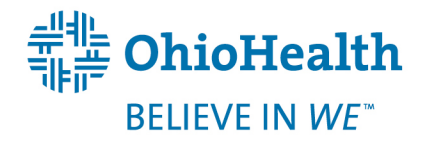